## Zing Orbit: Checking the Manufacture Date

By Sandy McCauley

October 24, 2018

- 1. This must be done on a PC as the app is .exe.
- 2. Connect the ZO to your computer via USB. Turn on the ZO.
- 3. Download and install the Check Version zip file from this link:

https:www.iloveknk.com/Support/Software/ZO-Check-Version

- 4. KEEP this original zip file as you are carrying out the rest of the steps because some anti-virus programs will see the Check Version program as a threat and delete the .exe file. This program only reads and reports information. No need to be leery of this program. But you may need to extract several times and rerun before you're able to get the info you need. (This was my experience.)
- 5. Extract the zip, open the folder, and launch the Check-Version.exe file. Immediately click on the large lower right button marked GSYSINF. This will then fill in the form on the left side:

| -           | -                    |                     |                       |         |
|-------------|----------------------|---------------------|-----------------------|---------|
| 船 Zing-Orbi | t Write PID 20161118 |                     |                       | ×       |
| € сом       |                      | default IP: 192.    | 168.16.254 Port: 9100 |         |
| COM         | ,<br>TCD (TD.        |                     |                       |         |
|             |                      | PORT                | Test Connect          | OFF now |
| TCOMP       | 192.168.1.           | 200 9100            |                       |         |
|             |                      |                     |                       |         |
|             |                      |                     |                       |         |
|             |                      |                     |                       |         |
|             |                      |                     |                       |         |
|             |                      |                     |                       |         |
| SVER:       | 20180309             | BSVER: 2016042      | 22                    |         |
| HVER:       | 20160502             | MODE: Zing Or       | rbit                  |         |
| PGHEAD.     | PGZINGA              | MDATE: 2016120      | 19                    |         |
| CHEAD.      | POZINGA              | MDATE: 2010120      |                       |         |
| MID: AE     | AF8C1C8E5DC747       | 7219-1F21-763F-0C1A |                       |         |
| NUM (       |                      |                     | NUM- 00179            | GSYSINF |
| RANGE       |                      |                     |                       |         |
| PID:        | 7219-1F21-763F-0C1A  | PID=OK              |                       |         |
|             |                      |                     |                       |         |
|             |                      |                     |                       |         |
|             |                      |                     |                       |         |
|             |                      |                     |                       |         |
|             |                      |                     |                       |         |

6. The Manufacture Date is the number in the MDATE field. It indicates Year, Month, and Day of manufacturing. Thus, my manufacturing year was 2016, on December 9. That means I have the original Zing Orbit and I need to use the older firmware. Use the following to know which firmware link has the correct update for your Zing Orbit:

If the MDATE is <u>before</u> October 2017 (like mine in the prior screenshot) use this update:

http://www.iloveknk.com/Support/Software/ZO-Firmware-Update/

If the MDATE is after October 2017, use this update:

http://www.iloveknk.com/Support/Software/ZO-Firmware-for-NewZOs/

- 7. Use the instructions in *Section 1.14* to update the firmware, if needed.
- 8. After updating the firmware, be sure to redo the Sizing/Resolution Calibration presented in *Section 2.08* and <u>then</u> the PNC Calibration presented in *Section 11.03*.